# 비교과교육 GUIDELINE

아주대학교 일반대학원

| 연구기반 비교과교육 의무이수기준 안내3      |
|----------------------------|
| 연구윤리 이수 안내5                |
| - 온라인강좌 수강신청방법 <b>6</b>    |
| - 온라인강좌 수료증 등록방법 <b>9</b>  |
| 연구노트 이수 안내 11              |
| - 온라인강좌 수강신청방법 <b>12</b>   |
| - 온라인강좌 수료증 등록방법 <b>15</b> |
| 논문작성법 이수 안내 17             |
| - 온라인강좌 수강신청방법 <b>18</b>   |
| - 온라인강좌 아주Bb 수강방법19        |
| 비교과 이수내역 조회방법 24           |
|                            |

### 비교과교육 GUIDELINE 구성

## 연구기반 비교과교육 의무이수기준

적용대상: 2014학년도 신입생부터 (2013학년도 이전 신입생은 이수 적극권장)
 ※ 2014학번부터는 비교과 과목 미 이수 시 학위청구논문 제출 불가

▶ 이수기준

1) 학과 교과목으로 이수하는 경우에는 대체 인정

2) 박사과정 학생이 석사과정에서 이수한 경우 '연구윤리' 1회 면제, '연구노트' 면제

| 구분    | 이수기준                           | 의무이수적용대상                   | 이수시기(권장)            |
|-------|--------------------------------|----------------------------|---------------------|
| 연구윤리  | 석사과정: 1회 이상<br>박사/통합과정 : 2회 이상 | 2014학년도 신입생부터              | 청구논문제출 전까지          |
| 연구노트  | <b>1</b> 회 이상                  | 2014학년도 신입생부터<br>(이공계에 한함) | <b>2</b> 학기까지 이수 권장 |
| 논문작성법 | <b>1</b> 회 이상                  | 2014학년도 신입생부터              | <b>2</b> 학기까지 이수 권장 |

### 1) 연구윤리(아래의 3가지 중 선택하여 이수)

▶ 온라인 연구윤리 강좌 수강 후 이수증 등록

: 국가과학기술인력개발원 홈페이지(<u>http://www.kird.re.kr/front/portal/main/Main.jsp</u>)

- 회원가입 로그인 이러닝
- 연구윤리 (무료) 수강신청 교육수강 수료증(이수증) 발급

- AIMS상 비교과 이수인증신청 - 수료증 업로드

▶ 교내 개설 연구기반 비교과교육 대체인정과목 (정규교과목) 수강

| 비교과교육                       | 학과                         | 과목                     |  |  |
|-----------------------------|----------------------------|------------------------|--|--|
|                             | 분자과학기술학과                   | 분자과학기술입문( <b>1</b> 학기) |  |  |
| пос                         | NCW학과                      | NCW세미나                 |  |  |
| 인구판니                        | 의학과 *                      | 의학연구방법론 1,2            |  |  |
|                             | 의생명과학과 *                   | 의생명 연구자료의 분석 및 활용      |  |  |
| * 2015학년도부터 '의학연구방법론 1,2' 및 | '의생명 연구자료의 분석 및 활용'의 경우 논문 | 문작성법, 연구윤리, 연구노트 모두 인정 |  |  |

### 연구윤리 (수강신청) 한국어강의 수강신청 방법 (국가과학기술인력개발원)

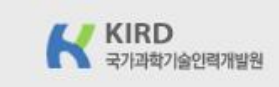

C () www.kird.re.kr/front/portal/main/Main.jsp

(28116) 충청북도 청주시 청원구 오창읍 양청4길 45 국가과학기술인력개발원 국가과학기술인력개발원 대표자:류용섭 대표전화:043-251-7000 팩스:043-251-7063 사업자등록번호: 314-82-17255 통신판매업신고: 제2015-충북청주-0839호 Copyright@2013 KIRD. 국가과학기술인력개발원 All Right reserved.

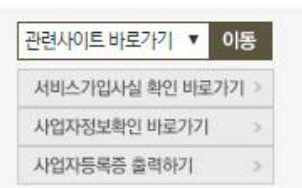

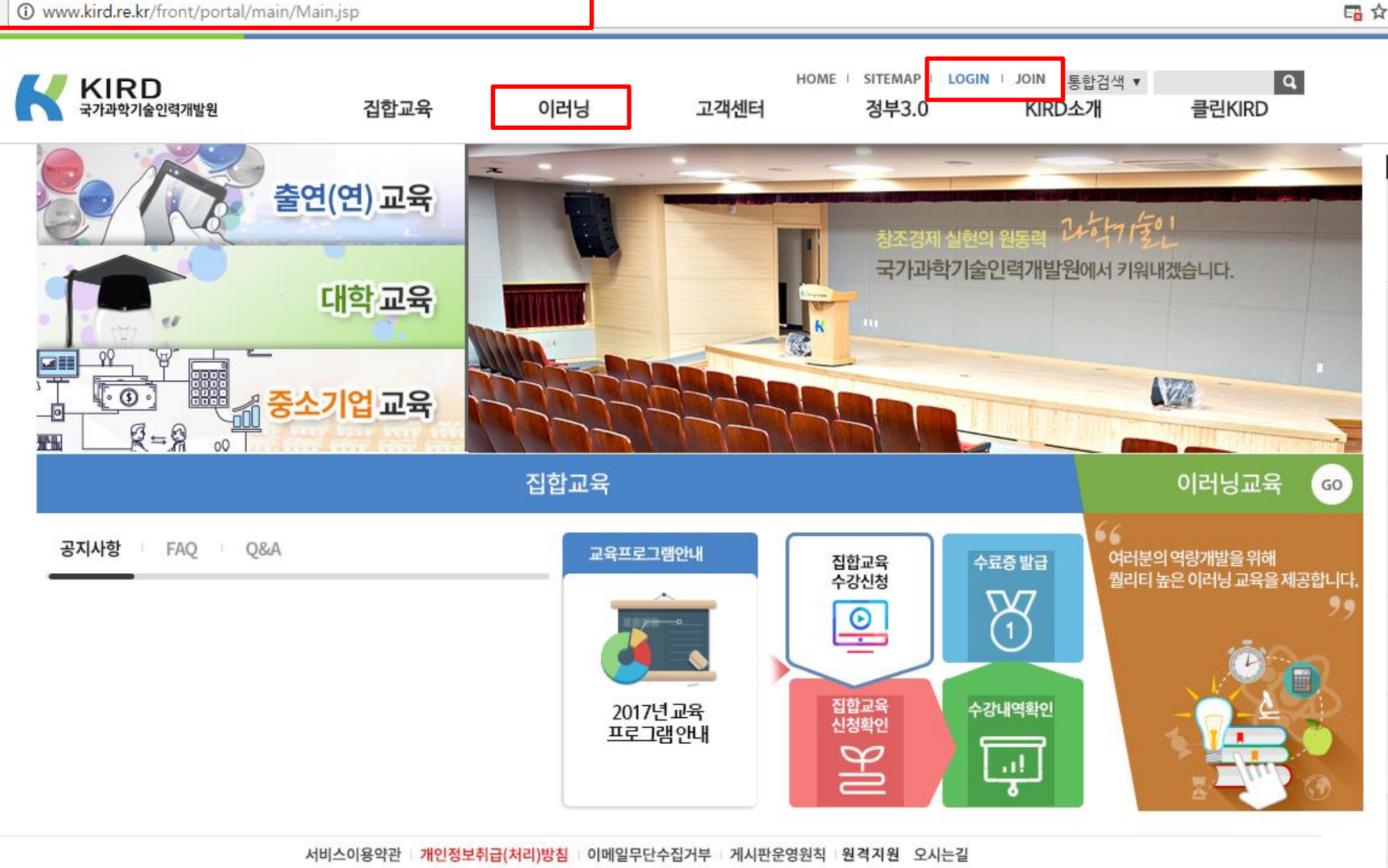

| ← → C ③ e.kird.re.kr/cyber/direct                         | t.do?menu_code=02                     |                        |                           |                           |          |        |                |      |
|-----------------------------------------------------------|---------------------------------------|------------------------|---------------------------|---------------------------|----------|--------|----------------|------|
| A VAVAVAVAVA                                              |                                       | YAYAYAYAYAYAY          | ATATAT                    | ATATA                     | 1        | 팝업열기 ⊙ | 78 <b>7</b> /  |      |
| KIRD 이러님<br>고녀학기출인재의 기년를 더하다                              | <sup>검색어</sup><br>교육소개                | 를 입력하세요<br>교육신청 지식     | م<br>ي                    | 객센터                       | 마        | 이페이지   |                |      |
| 맞춤형과정추천         딱 맞는 맞춤형교육과정을         추천합니다.         go > | •과정분류: 전체<br>•과정명: 연구윤리               | ▼ 전체 ▼ 전체 ▼            |                           |                           |          |        |                | 검색   |
| 교육수강을 완료하신분은<br>수료증을 발급 받으세요!<br>go >                     | 최신강의 🔻                                |                        |                           |                           |          | 전체 6 건 | ■리스트           | 갤러리  |
|                                                           |                                       | 과정명                    | 신청기간                      | 교육기간                      | 교육<br>시간 | 모바일    | 맛보기            | 수강신청 |
| 전화문의 상담하기<br>1588-5834                                    | 연구병일자를 위한<br>연구으<br>윤리                | 연구책임자를 위한 연구윤리 (인문사회계) | 2017-01-01~<br>2017-12-31 | 상시                        | 2        | 모바일지원  |                | 수강신청 |
| 평일 오전 9시 ~ 오후 6시까지<br>(주말과 공휴일은 휴무)                       |                                       | 참여연구원을 위한 연구윤리 (인문사회계) | 2017-01-01~<br>2017-12-31 | 상시                        | 2        | 모바일지원  | 🛞 맛보기          | 수강신청 |
|                                                           |                                       | 연구책임자를 위한 연구윤리 (이공계)   | 2017-01-01~<br>2017-12-31 | 상시                        | 2        | 모바일지원  | € <u>9</u> 맛보기 | 수강신청 |
|                                                           |                                       | 참여연구원을 위한 연구윤리(이공계)    | 2017-01-01~<br>2017-12-31 | 상시                        | 2        | 모바일지원  | 만보기            | 수강신청 |
|                                                           | · 연구 윤리 ·<br>대학방생을 위한 연구율리<br>(중2137) | 대학원생을 위한 연구윤리(인문사회계)   | 2017-03-01~<br>2017-03-20 | 2017-03-01~<br>2017-03-31 | 2        | 모바일지원  | 만보기            | 수강신청 |
|                                                           | · 연구 윤리 ·<br>대학방생을 위한 연구요리<br>@21     | 대학원생을 위한 연구윤리(이공계)     | 2017-03-01~<br>2017-03-20 | 2017-03-01~<br>2017-03-31 | 2        | 모바일지원  | () 맛보기         | 수강신청 |

#### 연구윤리 (이수증 등록) 온라인강좌 수료증(이수증) 등록 방법 (AIMS2 portal)

#### ▶ 비교과 이수인증신청

- : 외부 교육기관에서 비교과 과목을 이수(수료)한 경우 이수(수료)증을 첨부하여 이수 신청시 사용
- 이수 신청 절차 : AIMS → 비교과 → ① 비교과 이수인증신청 → 과목 확인 후 ② 신청 → 이수인증 신청내 역에 참여프로그램명, 참여상세내역 기재 후 ③ 증빙서류 업로드 <u>(※ 업로드 시 증빙서류(수료증) 파일을 종료한 후 업로드, 인</u> <u>터넷 익스플로러 사용[구글크롬 사용 불가]</u>) → ④ 이수인증신청 (설문조사프로그램의 경우 설문조사참여) → ⑤ 관리부 서 확인 후 이수 승인

| A               | <u>o 비교</u> | 과 이수인             | 증신청      |         |      |                      | 대학원학              | 사 > 비교과 > Web >  | 비교과 미수인증            |
|-----------------|-------------|-------------------|----------|---------|------|----------------------|-------------------|------------------|---------------------|
|                 | ◎프로그램       | 개설 내역             |          |         |      |                      |                   |                  | <u>م</u> ي          |
| ATEST(testtest) | 2014 22     | 기 이 + 구년<br>1기 필수 | 연구윤리교육   |         | 1280 |                      | 2014/09/23 09:00~ | 2015/02/27 17:00 | 상세 구년<br>산세보기 (윤)신청 |
| [귀하 하셨(대하워      | 2014 2호     | 171               | 연구노트작성   | 법교육     |      |                      | 2014/09/23 09:00~ | 2015/02/27 17:00 | 상세보기 위신청            |
|                 | 2           |                   |          |         |      |                      |                   |                  | (2                  |
|                 |             |                   |          |         |      |                      |                   |                  |                     |
| 교과 수강신청         |             |                   |          |         |      |                      |                   |                  |                     |
| 교과 미수인증신청 1     |             |                   |          |         |      |                      |                   |                  |                     |
| 술및기타활동관리        |             |                   |          |         |      |                      |                   |                  |                     |
| 문참여하기           | 1           |                   |          |         |      |                      |                   |                  |                     |
| 교과 미수내역소회       |             |                   |          |         |      |                      |                   |                  |                     |
|                 | [건수:        | 2 건]              |          |         |      |                      |                   |                  |                     |
|                 | 미니스인증       | : 시청 내 역          | (교과몰면·여구 | 응되고용)   |      |                      |                   |                  |                     |
|                 | 년도 한        | 기 신청              | 신청임자     | 참여프로그램명 | 진핵상태 | 🛯 미수민증 신청            | ※ 5Mb 이하 파일       | 반 등록 가능 합니다.     |                     |
|                 |             | ' 변호              | LOEN     | 550     | 2004 | 미수구분                 | 필수                | 진행상태             |                     |
|                 |             |                   |          |         |      | 신청일자                 |                   | 신청자              |                     |
|                 |             |                   |          |         |      | 참여프로그램명              |                   | 0                | 26-22               |
|                 |             |                   |          |         |      | 증빙서류(필수)             | L.                | 3 🗟 업로!          | 드 🔒 다운로드            |
|                 |             |                   |          |         |      | 참여상세내역<br>[교육기간/장소등] |                   |                  |                     |
|                 |             |                   |          |         |      |                      |                   |                  |                     |
|                 |             |                   |          |         |      |                      |                   |                  |                     |
|                 |             |                   |          |         |      |                      |                   |                  |                     |
|                 |             |                   |          |         |      | (4)                  | 📔 미수신청            | 💼 미수신청 취소        |                     |
|                 |             |                   |          |         |      | ※ 미스시청전차·            | @ 비의과프로그램화에       | => (?) 증비서 청브 등  | :미스시철 =>            |
| 小三百 叫至八八        |             |                   |          |         |      | ③ 설문조사프로그램           | 범은 설문참여 => ⑤ 관    | 리부서 확인 후 미수승     | 2                   |

#### 2) 연구노트(아래의 3가지 중 선택하여 이수)

▶ 온라인 연구노트 강좌 수강 후 이수증 등록

: 국가과학기술인력개발원 홈페이지(<u>http://www.kird.re.kr/front/portal/main/Main.jsp</u>)

- 회원가입 로그인 이러닝
- 연구노트 (무료) 수강신청 교육수강 수료증(이수증) 발급

- AIMS상 비교과 이수인증신청 - 수료증 업로드

▶ 교내 개설 연구기반 비교과교육 대체인정과목 (정규교과목) 수강

| 비교과교육                       | 학과                                                                          | 과목                     |  |  |  |  |  |  |  |
|-----------------------------|-----------------------------------------------------------------------------|------------------------|--|--|--|--|--|--|--|
|                             | 분자과학기술학과                                                                    | 분자과학기술입문( <b>1</b> 학기) |  |  |  |  |  |  |  |
| a J L E                     | NCW학과                                                                       | NCW세미나                 |  |  |  |  |  |  |  |
| 인구도드                        | 의학과 *                                                                       | 의학연구방법론 1,2            |  |  |  |  |  |  |  |
|                             | 의생명과학과 *                                                                    | 의생명 연구자료의 분석 및 활용      |  |  |  |  |  |  |  |
| * 2015학년도부터 '의학연구방법론 1,2' 및 | * 2015학년도부터 '의학연구방법론 1.2' 및 '의생명 연구자료의 분석 및 활용'의 경우 논문작성법, 연구윤리, 연구노트 모두 인정 |                        |  |  |  |  |  |  |  |

#### 연구노트 (수강신청) 한국어강의 수강신청 방법 (국가과학기술인력개발원)

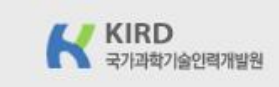

C () www.kird.re.kr/front/portal/main/Main.jsp

(28116) 충청북도 청주시 청원구 오창읍 양청4길 45 국가과학기술인력개발원 국가과학기술인력개발원 대표자:류용섭 대표전화:043-251-7000 팩스:043-251-7063 사업자등록번호: 314-82-17255 통신판매업신고: 제2015-충북청주-0839호 Copyright@2013 KIRD. 국가과학기술인력개발원 All Right reserved.

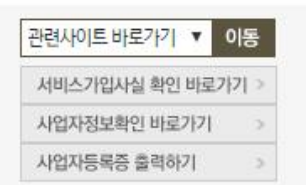

서비스이용약관 기안정보취급(처리)방침 이메일무단수집거부 기시판운영원칙 원격지원 오시는길

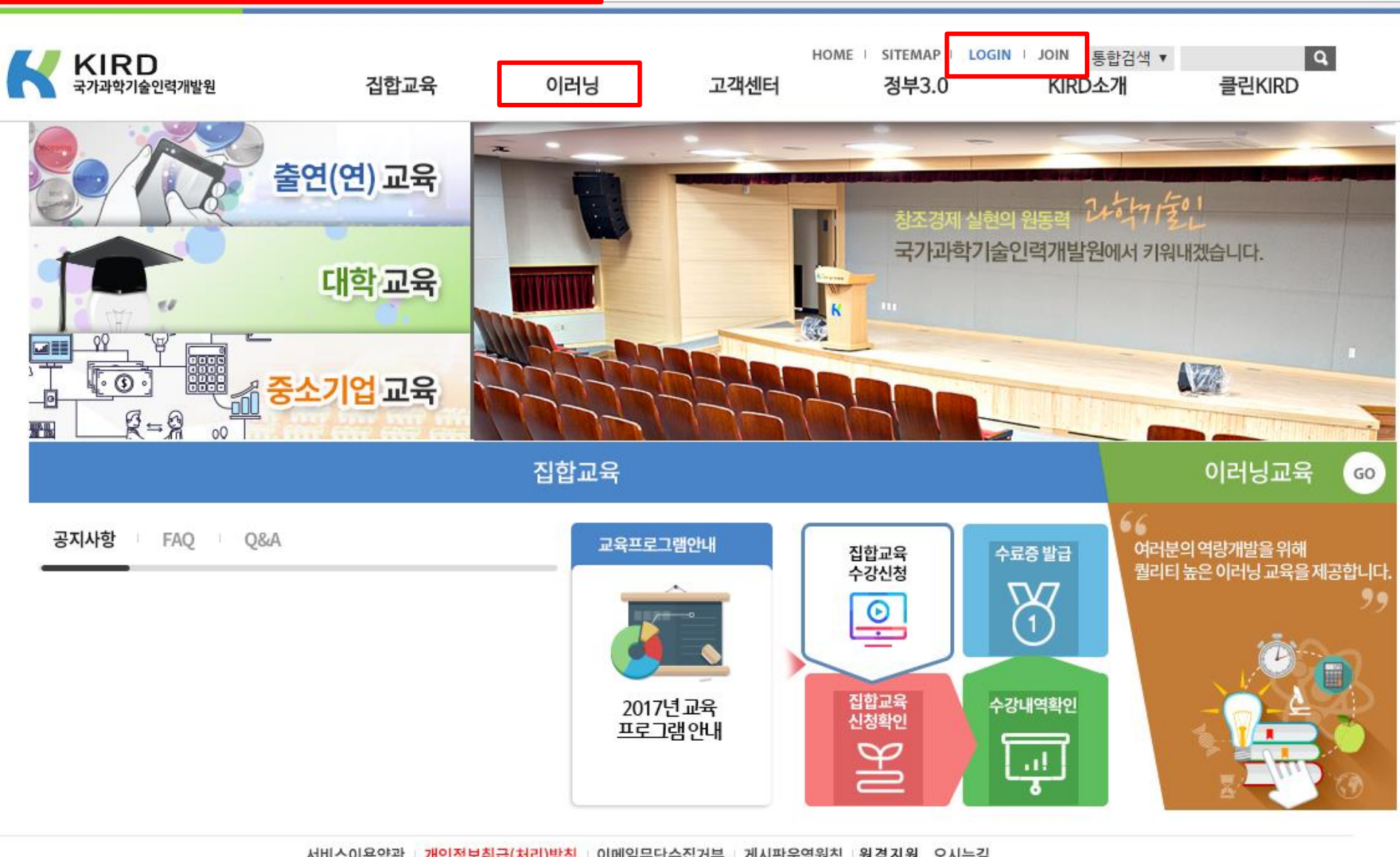

□ ☆

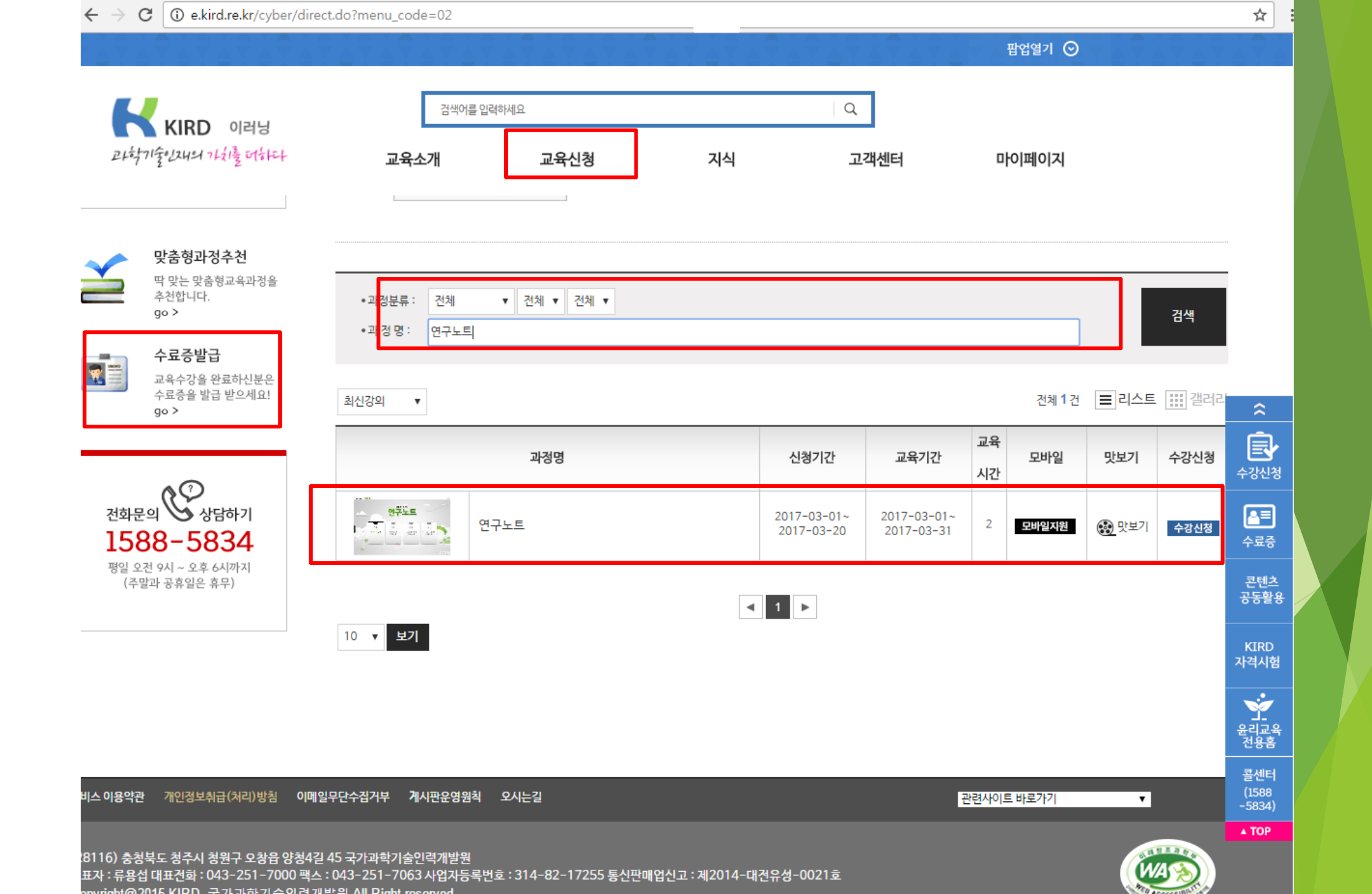

#### 연구노트 (이수증 등록) 온라인강좌 수료증(이수증) 등록 방법 (AIMS2 portal)

#### ▶ 비교과 이수인증신청

- : 외부 교육기관에서 비교과 과목을 이수(수료)한 경우 이수(수료)증을 첨부하여 이수 신청시 사용
- 이수 신청 절차 : AIMS → 비교과 → ① 비교과 이수인증신청 → 과목 확인 후 ② 신청 → 이수인증 신청내 역에 참여프로그램명, 참여상세내역 기재 후 ③ 증빙서류 업로드 (<u>※ 업로드 시 증빙서류(수료증) 파일을 종료한 후 업로드, 인</u> <u>터넷 익스플로러 사용[구글크롬 사용 불가]</u>) → ④ 이수인증신청 (설문조사프로그램의 경우 설문조사참여) → ⑤ 관리부 서 확인 후 이수 승인

|                   | □프로          | 그램 가 | 심 내역     |          |                |            |                                                                                                    |                             |                                                                        |           | <ul> <li>조회</li> </ul> |
|-------------------|--------------|------|----------|----------|----------------|------------|----------------------------------------------------------------------------------------------------|-----------------------------|------------------------------------------------------------------------|-----------|------------------------|
|                   | 년도           | 학기   | 이수구분     | ŧ        | 비교과 포          | 로그램명       |                                                                                                    | 미수인증신청                      | 기간                                                                     | 상세        | 구분                     |
| IAMTEST(testtest) | 2014         | 2학기  | 필수       | 연구윤리교육   |                |            |                                                                                                    | 2014/09/23 09:00~20         | 15/02/27 17:00                                                         | 상세보기      | [윤]신청]]                |
| 대표권한 학생(대학원 🔻     | 2014         | 2학기  |          | 연구노트작성   | 법교육            |            |                                                                                                    | 2014/09/23 09:00~20         | 15/02/27 17:00                                                         | 상세보기      | [문]신청]                 |
|                   |              |      |          |          |                |            |                                                                                                    |                             |                                                                        |           | 2                      |
|                   |              |      |          |          |                |            |                                                                                                    |                             |                                                                        |           |                        |
| 비교과 수강신청          |              |      |          |          |                |            |                                                                                                    |                             |                                                                        |           |                        |
|                   |              |      |          |          |                |            |                                                                                                    |                             |                                                                        |           |                        |
| 역 돌 및 기다 볼 등 산다   |              |      |          |          |                |            |                                                                                                    |                             |                                                                        |           |                        |
| 일문감(네야기           |              |      |          |          |                |            |                                                                                                    |                             |                                                                        |           |                        |
| 비교과 미수내역소회        |              |      |          |          |                |            |                                                                                                    |                             |                                                                        |           |                        |
|                   | [거스·         |      | 2 741    |          |                |            |                                                                                                    |                             |                                                                        |           |                        |
|                   | ier.         |      | ~ []     |          |                |            |                                                                                                    |                             |                                                                        |           |                        |
|                   | <b>□</b> UI수 | 민증 신 | !청 내역    | (교과옥명:연구 | 윤디파롱)          |            | _                                                                                                    |                             |                                                                        |           |                        |
|                   | LHT.         | +171 | 신정       | UNDITI   | +101 = 7 21 21 | TINE ALCII | 🗈 미스민증 시청                                                                                                    | ※ 5Mb 대하 파악만 5              | 로 가는 한테다.                                                              |           |                        |
|                   | 년도           | 학기   | 신정<br>번호 | 신청일자     | 참여프로그램명        | 진행상태       | 미수민증 신청<br>미수구분                                                                                                 | ※ 5Mb 이하 파일만 등<br>평수        | <b>목 가능 합니다.</b><br>진핵상태                                               |           |                        |
|                   | 년도           | 학기   | 신청<br>변호 | 신청일자     | 참여프로그램명        | 진행상태       | <ul> <li>미수민증 신청</li> <li>이수구분</li> <li>신청일자</li> </ul>                                                         | ¥ 5Mb 이하 파일만 등<br>필수        | <b>목 가능 합니다.</b><br>진행상태<br>신청자                                        |           |                        |
|                   | 년도           | 학기   | 신정<br>변호 | 신청일자     | 참여프로그램명        | 진행상태       | <ul> <li>이수민증 신청</li> <li>이수구분</li> <li>신청일자</li> <li>참여프로그램명</li> </ul>                                        | ¥ 5Mb 이하 파일만 등<br>필수        | <b>록 가능 합니다.</b><br>진행상태<br>신청자                                        |           |                        |
|                   | 년도           | 학기   | 신청<br>변호 | 신청일자     | 참여프로그램명        | 진행상태       | 이수フ분           이수구분           신청일자           참여프로그램명           증빙서류(필수)                                         | × 5Mb 이하 파일만 등<br>필수        | <mark>목 가능 합니다.</mark><br>진행상태<br>신청자                                  | E ) € C+  | 운로드]                   |
|                   | 년도           | 학기   | 신청<br>변호 | 신청일자     | 참여프로그램명        | 진행상태       | 미수인증 신청           미수구분           신청일자           참여프로그램명           증빙서류(필수)                                      | ¥ 5Mb 이하 파일만 등<br>필수        | <mark>목 가능 합니다.</mark><br>진행상태<br>신청자<br>3 🕞 업로                        | := ) 🕞 Cł | 운로드                    |
|                   | 년도           | 학기   | 신청 한     | 신청일자     | 참여프로그램명        | 진행상태       | 미수인증 신청           미수구분           신청일자           참여프로그램명           증빙서류(필수)           참여상세내역<br>[교육기간/장소등]       | ¥ 5Mb 이하 파일만 등<br>필수        | 목 가능 합니다.<br>진행상태<br>신청자<br>3 健 업로                                     | := ) 🕞 Cł | 운로드                    |
|                   | 년도           | 학기   | 신정<br>번호 | 신청일자     | 참여프로그램명        | 진행상태       | 이수구분           이수구분           신청일자           참여프로그램명           증빙서류(필수)           참여상세내역           [교육기간/장소등]   | ※ 5Mb 미하 파일만 등           필수 | <mark>전 행상태</mark><br>신형자<br>(1) 전 전 전 전 전 전 전 전 전 전 전 전 전 전 전 전 전 전 전 | := ) 🕞 Cł | 운로드                    |
|                   | 년도           | 학기   | 신형<br>번호 | 신청일자     | 참여프로그램명        | 진행상태       | 이수구분           이수구분           신청일자           참여프로그램명           증빙서류(필수)           참여상세내역<br>[교육기간/장소등]          | × 5Mb 미하 파일만 등           필수 | 목 가능 합니다.<br>진행상태<br>신청자<br>3 ি 업로                                     |           | 운로드)                   |
|                   | 년도           | 학기   | 신형<br>번호 | 신청일자     | 참여프로그램명        | 진행상태       | 미수인증 신청           미수구분           신청일자           참여프로그램명           증빙서류(필수)           참여상세내역           교육기간/장소등] | ※ 5Mb 이하 파일만 등           필수 | 목 가능 합니다.<br>진행상태<br>신청자                                               | := ) 🕞 Cł | 9 문드<br>1 년 9          |
|                   | 년도           | 학기   | 신형<br>번호 | 신청일자     | 참여프로그램명        | 진행상태       | 미수민증 신청         미수구분         신청일자         참여프로그램명         증빙서류(필수)         참여상세내역         [교육기간/장소등]            | ★ 5Mb 이하 파일만 등<br>필수        | <ul> <li>목 가능 합니다.</li> <li>진행상태</li> <li>신청자</li> <li>3</li></ul>     | E ) @ C   |                        |

## 3) 논문작성법 (아래의 2가지 중 선택하여 이수)

교내 개설 연구기반 비교과교육 대체인정과목 (정규교과목) 수강

| 비교과교육 | 학과       | 과목                     |
|-------|----------|------------------------|
|       | NCW학과    | NCW 세미나                |
|       | 건축학과     | 논문작성법 연구               |
|       | 분자과학기술학과 | 전주기연구방법론 <b>(2</b> 학기) |
| 논문작성법 | 의학과 *    | 의학연구방법론 <b>1,2</b>     |
|       | 의생명과학과 * | 의생명 연구자료의 분석 및 활용      |
|       | 가ㅎ하고     | 간호연구                   |
|       | 신오윽피     | 학위논문세미나                |

▶ 온라인 논문작성법 강좌 수강 (AIMS2 - 아주Bb)

1) 개설기간 : 매 학기 상시 개설

2) 강의형태 : 온라인강의 (아주Bb 접속)

3) 수강방법 : AIMS2 비교과 수강신청 화면에서 수강신청 후 아주Bb에서 학기 중 상시 수강

4) 출석관리: 각 강좌의 모든 CHAPTER 수강 시 이수 인정 (배속듣기로 수강 시 이수인정 불가)

5) 이수관리 : 매학기 말 대학원에서 출석부를 확인 후 일괄적으로 이수 처리

#### 논문작성법 (수강신청) 한국어강의 수강신청 방법 (AIMS2 Portal)

#### ▶ 교내개설 논문작성법 온라인과목 수강신청 절차

: AIMS2 - 비교과 - 비교과수강신청 - 비교과 교과목 개설내역 확인 - 신청

- 상세보기: 교육명, 교육장소, 교육기관, 신청기간, 교육상세내용 확인 가능
- 수강신청내역 : 수강신청내역을 확인할 수 있으며 수강취소 가능

| 비교과              | 학적(  | Person     | nal Info<br>수간신 | .) 교과수업(Class Info<br>처 | .) 성 | 확(Grades) 장학 등록(Reg.) 비교       | 마 졸업(Gra    | du.) 통합상담 혁     | 생 생활관(Dorm.      | ) 기초교육대<br>Web > 비교                               | <b>학</b>         |
|------------------|------|------------|-----------------|-------------------------|------|--------------------------------|-------------|-----------------|------------------|---------------------------------------------------|------------------|
|                  | 0H2  | בת ובו     | 나목 개설           | UI9                     |      |                                |             | L               | 1424/1 / 01#21 . | - WED > DITE                                      | 지 구8년8<br>(역 조회) |
|                  | 년도   | 학기         | 이수              | 비교과 교과목명                | 정원   | 수강신청기간                         |             | 교육기급            | 깐                | 구분                                                | 상세               |
| AMTEST(testtest) | 2014 | 2학기        | 필수              | (인문사회계)논문작성법(           | 1000 | 2014/09/02 09:00~2014/12/31 17 | :00 2014/09 | 9/15~2014/12/31 | [] 09:00 23:59   | ☑ 신청                                              | 상세보기             |
| 🛒 대표권한 학생(대학원 💌  | 2014 | 2학기        | 필수              | (인문사회계)논문작성법(           | 1000 | 2014/09/02 09:00~2014/12/31 17 | :00 2014/09 | 9/15~2014/12/31 | [] 09:00 23:59   | [4] 신청]                                           | 상세보기             |
|                  | 2014 | 2학기        | 필수              | (이공계)논문작성법(영어           | 1000 | 2014/09/25 09:00~2014/12/31 17 | :00 2014/09 | 9/25~2014/12/31 | [] 09:00 23:59   | (Mar 14 18 19 19 19 19 19 19 19 19 19 19 19 19 19 | 상세보기             |
| Ve 1             |      |            |                 |                         |      |                                |             |                 |                  | 2                                                 | 3                |
| 🗋 비교과 이수인증신청     |      |            |                 |                         |      |                                |             |                 |                  |                                                   |                  |
| 🗋 학술및기타활동관리      |      |            |                 |                         |      |                                |             |                 |                  |                                                   |                  |
| 🗋 설문참여하기         |      |            |                 |                         |      |                                |             |                 |                  |                                                   |                  |
| 🗋 비교과 이수내역조회     |      |            |                 |                         |      |                                |             |                 |                  |                                                   |                  |
|                  | [건수: | :<br>:신청 나 | 3건]             |                         |      |                                |             |                 |                  |                                                   |                  |
|                  | 년도   | 학기         |                 | 비교                      | 과교고  | 목명                             | 신청일자        | 진행상태            | 반려사유             | 구분                                                | 상세               |
|                  | 2014 | 2학기        | (미공계            | )논문작성법(한국머강의)           |      | 20                             | 14/10/27 15 | :49 수강승인        |                  | (1) 취소                                            | 상세보기             |
|                  |      |            |                 |                         |      |                                |             |                 |                  | (4)                                               |                  |
|                  |      |            |                 |                         |      |                                |             |                 |                  | -                                                 |                  |
|                  |      |            |                 |                         |      |                                |             |                 |                  |                                                   |                  |
|                  |      |            |                 |                         |      |                                |             |                 |                  |                                                   |                  |
|                  |      |            |                 |                         |      |                                |             |                 |                  |                                                   |                  |
|                  |      |            |                 |                         |      |                                |             |                 |                  |                                                   |                  |
|                  |      |            |                 |                         |      |                                |             |                 |                  |                                                   |                  |
|                  |      | -          |                 |                         | _    |                                |             |                 |                  | _                                                 |                  |
|                  |      |            |                 |                         |      |                                |             |                 |                  |                                                   |                  |
|                  |      |            |                 |                         |      |                                |             |                 |                  |                                                   |                  |

18

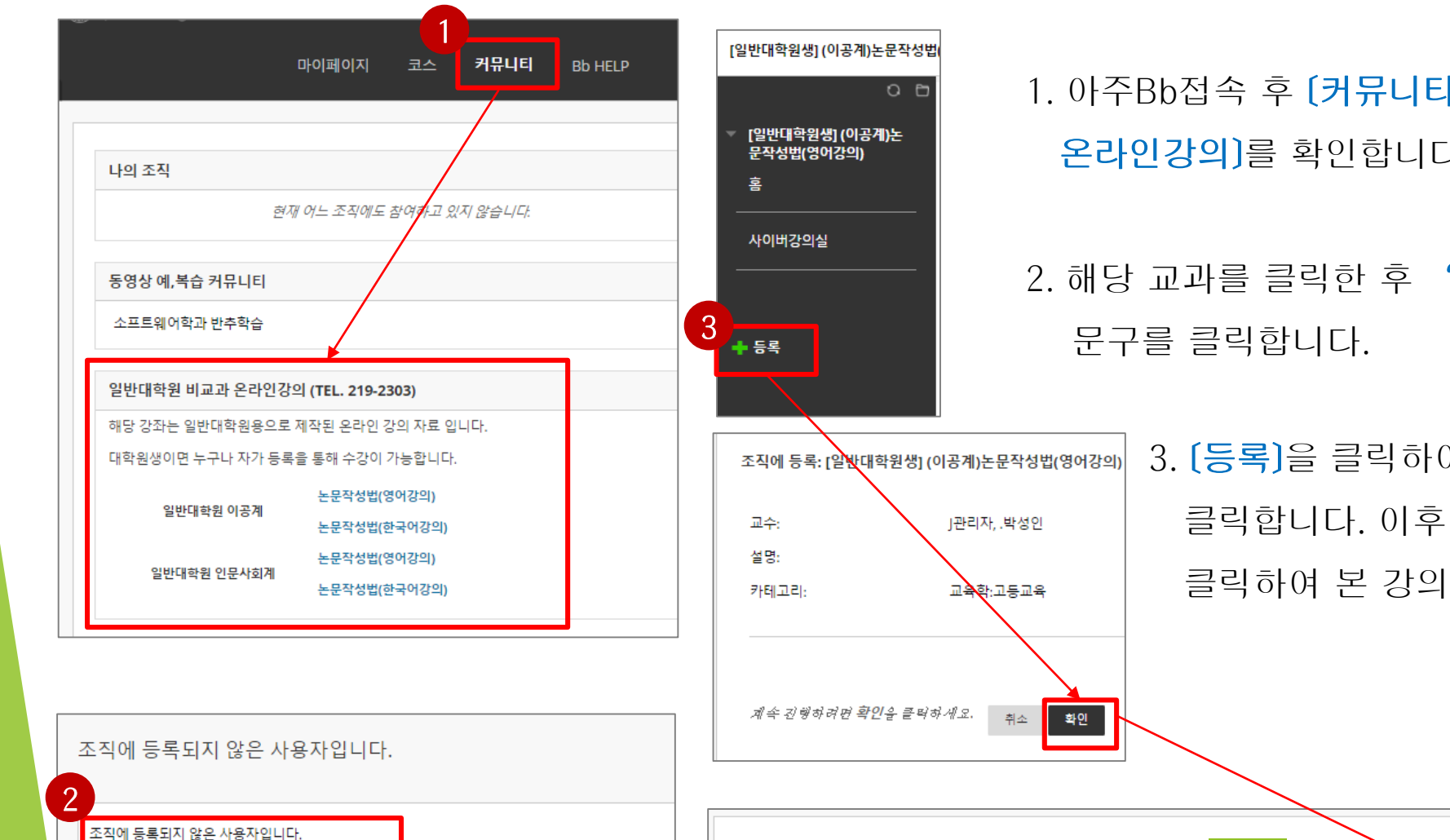

2018년 2월 28일 수요일 오후 3시 16분 36초 KST

논문작성법 아주**Bb** 수강방법

등록하려면 여기를 누르십시오.

2018년 2월 28일 수요일 오후 3시 16분 15초 KST

- 1. 아주Bb접속 후 (커뮤니티)를 클릭하여 (일반대학원 비교과 온라인강의)를 확인합니다.
- 2. 해당 교과를 클릭한 후 "등록하려면 여기를 누르십시오."라는 문구를 클릭합니다.

3. [등록]을 클릭하여 자가등록을 실시한 후 [먹인]을 <sup>g인</sup> 클릭합니다. 이후 실행 성공이 완료되면 [확인]을 클릭하여 본 강의로 입장합니다.

← 확인

실행 성공:성공: [일반대학원생] (이공계)논문작성법(영어강의) (PRO\_2018\_017) 에 👥 학변 💶 의로 처리봄·계속하려면 OK를 누르십시오.

#### 논문작성법 아주Bb 수강방법

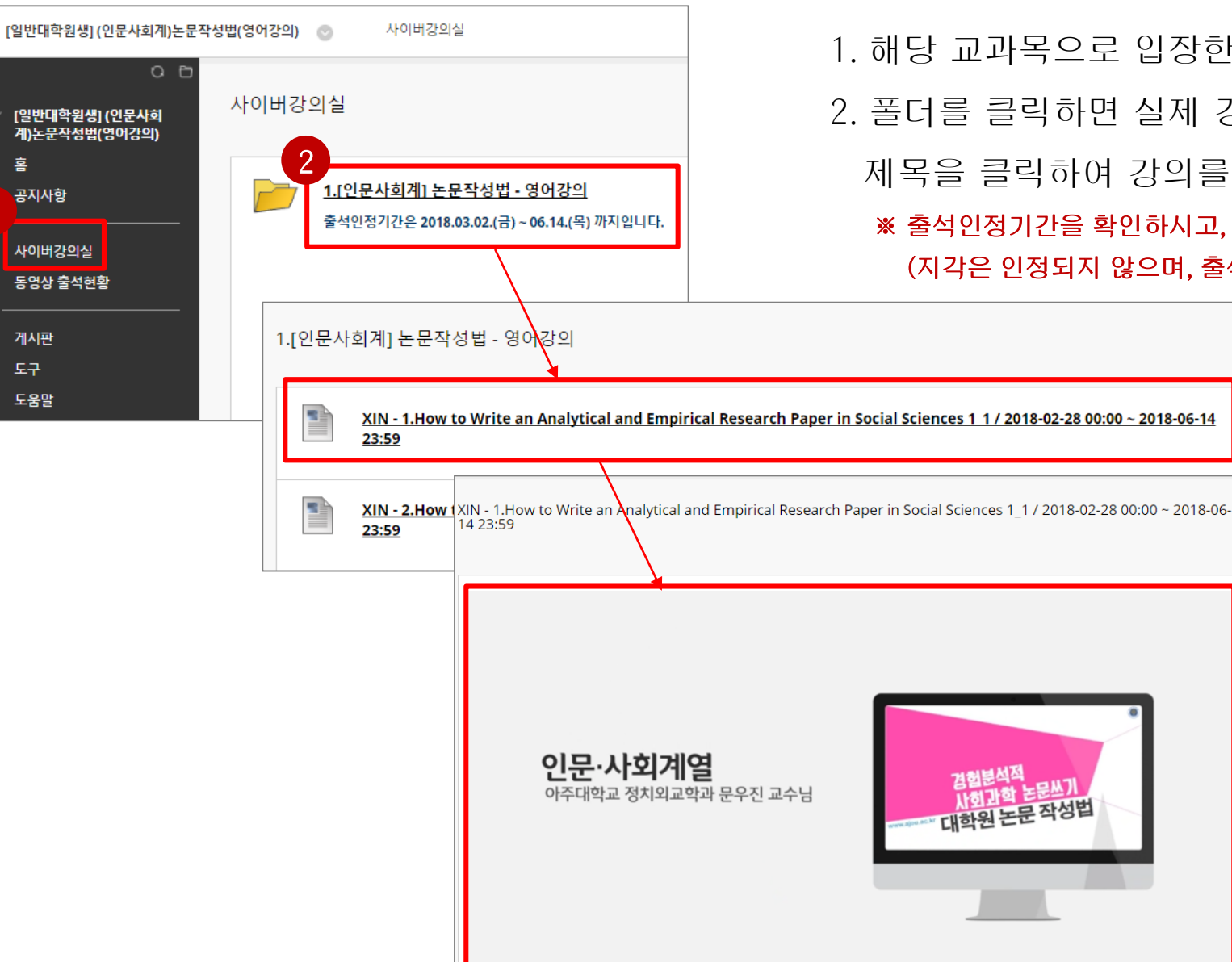

1. 해당 교과목으로 입장한 후 (사이버강의실)을 클릭합니다.

2. 폴더를 클릭하면 실제 강의 목록이 나타납니다.

제목을 클릭하여 강의를 시작합니다.

※ 출석인정기간을 확인하시고, 기간 이외에 수강하면 인정되지 않습니다. (지각은 인정되지 않으며, 출석문의는 일반대학원에 문의해주시기 바랍니다.)

※ 강의 수강시 1.0배속(기본)으로 수강해야 출석이 인정됩니다. (복습은 배속으로 수강 가능)

3. **확인**버튼을 클릭하고 다음 강의를 확인해주세요.

2. 학습이 완료되면 "학습이 완료되었습니다."라는 팝업창이 나타납니다.

1. 아주Bb의 강의는 이어듣기가 가능합니다.

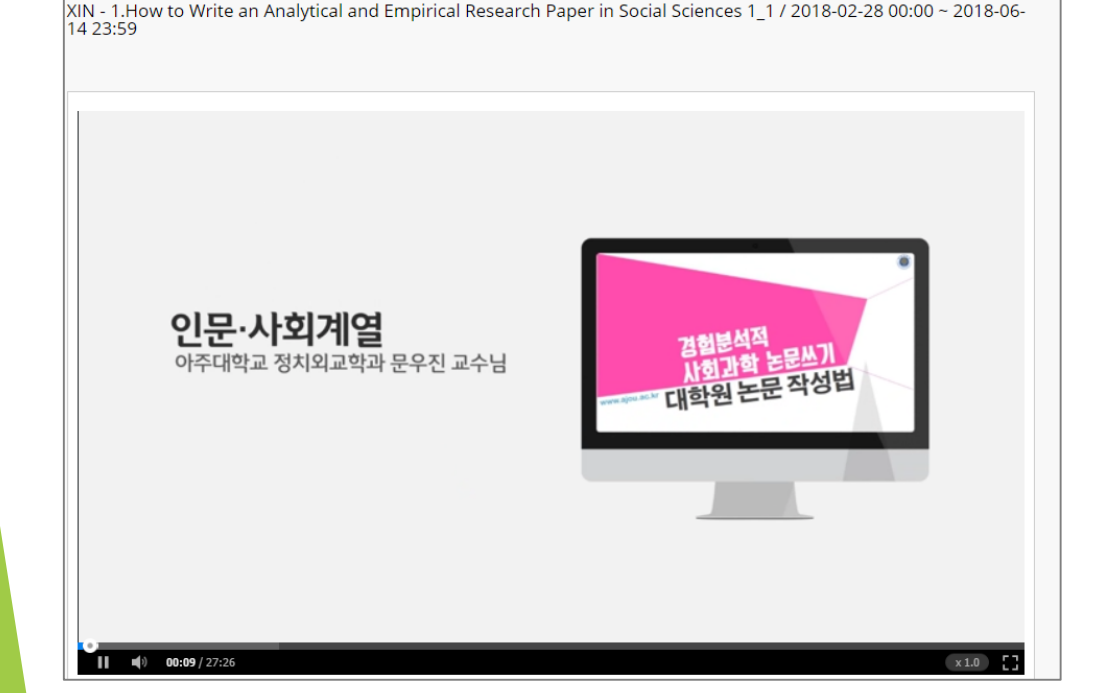

논문작성법 아주Bb 수강방법

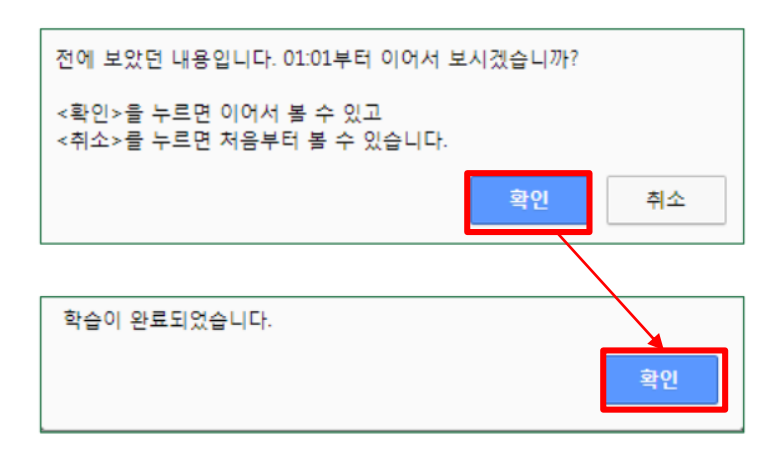

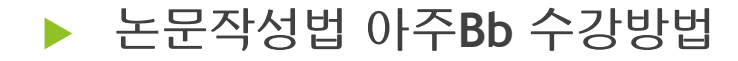

| 듇  |           |                                  |                                                                                  | 한수하 시 | 하스 이전 시 | 커테츠 시        | 오라이 충선 지도율      | 오라이 충선 사태 |     |
|----|-----------|----------------------------------|----------------------------------------------------------------------------------|-------|---------|--------------|-----------------|-----------|-----|
|    | 사용자명      | 위치                               | 컨텐츠명                                                                             | 간     | 간       | 간            | (%)             | (P/F)     |     |
| 1  | 200927739 | 사이버강의실 > [이공계] 논문<br>작성법 - 한국어강의 | XIN - 1.Titling Your Work / 2018-<br>03-02 00:00 ~ 2018-06-14 23:59              | 2분31초 | 32분     | 32분4초        |                 | F         |     |
| 보기 | 200927739 | 사이버강의실 > [이공계] 논문<br>작성법 - 한국어강의 | XIN - 2.Designing an Abstract /<br>2018-03-02 00:00 ~ 2018-06-14<br>23:59        |       | 36분     | 36분25초       |                 | F         |     |
|    | 200927739 | 사이버강의실 > [이공계] 논문<br>작성법 - 한국어강의 | XIN - 3-1.Designing a Paragraph<br>1_1 / 2018-03-02 00:00 ~ 2018-<br>06-14 23:59 |       | 28분     | 28분          |                 | F         |     |
|    | 200927739 | 사이버강의실 > [이공계] 논문<br>작성법 - 한국어강의 | XIN - 3-2.Designing a Paragraph<br>1_2 / 2018-03-02 00:00 ~ 2018-<br>06-14 23:59 |       | 25분     | 25분18초       |                 | F         |     |
|    | 200927739 | 사이버강의실 > [이공계] 논문<br>작성법 - 한국어강의 | XIN - 4.Structuring a Report /<br>2018-03-02 00:00 ~ 2018-06-14<br>23:59         |       | 15분     | 15분37초       |                 | F         |     |
|    | 200927739 | 사이버강의실 > [이공계] 논문<br>작성법 - 한국어강의 | XIN - 5.Referencing Other Works<br>/ 2018-03-02 00:00 ~ 2018-06-14<br>23:59      |       | 28분     | 28분45초       |                 | F         |     |
|    |           |                                  |                                                                                  | Ļ     | Ļ       |              |                 |           |     |
|    |           |                                  | <b>학습</b> 한                                                                      | 시간    | 출석인     | <u> </u> 정시긴 |                 |           |     |
|    |           |                                  | : 실제 수강한                                                                         | 시간    | : 설정    | !된 시긴        | <u>-</u> 만큼 수강하 | l야 출석인정   | 이 됨 |

#### 사용자의 각 컨텐츠 별 출석현황을 확인하실 수 있습니다. \* 온라인 출석상태는 학습 인정시간을 기준으로 결정됩니다.

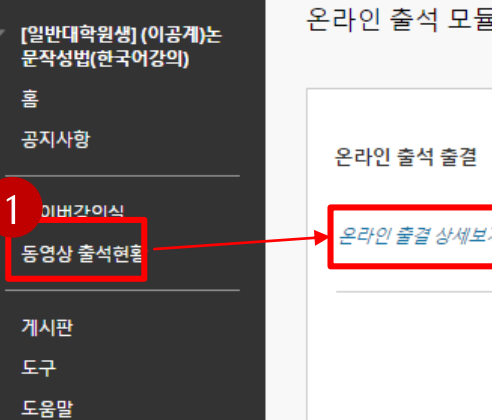

# 비교과 이수내역 조회 (AIMS2 portal)

▶ 비교과 이수내역 조회 : 이수구분, 과목명, 이수방법, 이수시기 등 조회가능

: AIMS2 - 비교과 - 비교과이수내역조회 - 조회

|                     | ◎비교과 0 | 수 내역  |      |      |      |      | 😓 포토폴리오출력 🖉 🔍 조회 |
|---------------------|--------|-------|------|------|------|------|------------------|
|                     | 이수구분   | 대상과목명 | 이수여부 | 이수방법 | 이수년도 | 이수학기 | 미수과목명 (2)        |
| A IAMTEST(testtest) | 필수     | 논문작성법 | 미이수  |      |      |      |                  |
| 🖉 대표권한 학생(대학원 💌     | 필수     | 연구윤리  | 미이수  |      |      |      |                  |
|                     |        |       |      |      |      |      |                  |
| > Web               |        |       |      |      |      |      |                  |
| 🗋 비교과 수강신청          |        |       |      |      |      |      |                  |
| 🗋 비교과 이수인증신청        |        |       |      |      |      |      |                  |
| · 학술및기타활동관리         |        |       |      |      |      |      |                  |
| · 설문참여하기            |        |       |      |      |      |      |                  |
| 비교과 이수내역조회 🚹        |        |       |      |      |      |      |                  |
|                     |        |       |      |      |      |      |                  |
|                     |        |       |      |      |      |      |                  |
|                     |        |       |      |      |      |      |                  |
|                     |        |       |      |      |      |      |                  |
|                     |        |       |      |      |      |      |                  |
|                     |        |       |      |      |      |      |                  |
|                     |        |       |      |      |      |      |                  |
|                     |        |       |      |      |      |      |                  |
|                     |        |       |      |      |      |      |                  |
|                     |        |       |      |      |      |      |                  |
|                     |        |       |      |      |      |      |                  |
|                     |        |       |      |      |      |      |                  |
|                     |        |       |      |      |      |      |                  |
|                     |        |       |      |      |      |      |                  |
| > 사이트맵 바로가기         |        |       |      |      |      |      |                  |
|                     |        |       |      |      |      |      |                  |

# 감사합니다